## 笔试准考证打印教程

1. 登录公招网"个人中心",选择"准考证查询"后点击"预览"。

| <b>愛な推网</b><br>www.gongzhao.net 首页 推                                                                            | 荐职位 行业资讯 人才政策 校园宣讲 | · · · · · · · · · · · · · · · · · · ·  |  |
|----------------------------------------------------------------------------------------------------|--------------------|----------------------------------------|--|
| <b>2⊚个人中心</b><br>首页                                                                                             | - 准考证查询            |                                        |  |
| 我的简历                                                                                                    | 序号 单位 准            | 考证号 职位名称 是否打印 打印时间 操作                  |  |
| 💍 我的求职                                                                                                    |                    | 古一一一一一一一一一一一一一一一一一一一一一一一一一一一一一一一一一一一一一 |  |
| 搜索招聘需求<br>我的工作申请                                                                                                |                    | 第1页共1页 首页 一页 下一页 末页 共1条记录              |  |
| 民相关查询<br>职位推荐查看<br>审核及缴费查询 ☎∞<br>准者证查询<br>考试识别码查询                                                               |                    |                                        |  |
| 2. 弹出准                                                                                                    | 出准考证页面,点击"打印"按钮。   |                                        |  |
| [                                                                                                    | 打印                 | 关闭                                     |  |
|                                                                                                    |                    |                                        |  |
|                                                                                                    |                    |                                        |  |
| ***************************************                                                                         | 试准考证               | 考试须知                                   |  |
| **************************************                                                                          | G 试 准 考 证          | 考试须知                                   |  |
| 考<br>数 名:                                                                                                    | 安试准考证              | 考试须知                                   |  |
| 考<br>姓名:<br>性别:                                                                                                 | ·试准考证              | 考试须知                                   |  |
| 考<br>姓名:<br>性别:<br>身份证号:                                                                                        | F 试 准 考 证          | 考试须知                                   |  |
| 考<br>姓名:<br>性别:<br>身份证号:<br>准考证号:                                                                               | ·试准考证              |                                        |  |
| 考<br>姓名:<br>性别:<br>身份证号:<br>准考证号:<br>考场:                                                                        | F 试准考证             | 考试须知                                   |  |
| 考<br>姓名:<br>性别:<br>非考证号:<br>考场:<br>笔试时间:                                                                        | GUTANT             |                                        |  |
| 姓名:         性别:         身份证号:         准考证号:         考扬:         笔试时间:         笔试地点:                             |                    |                                        |  |
| 姓名:         身份证号:         北考证号:         考场:         堂试时间:         笔试地点:         携带物品:                           |                    |                                        |  |
| 姓名:         性别:         身份证号:         進考证号:         考场:         笔试时间:         笔试地点:         携带物品:         提交物品: |                    |                                        |  |

备注: 1.考生需提前了解考点停车情况,建议乘坐公共交通绿色 出行并做 好个人防护。 2.此证请妥善保存,进入面试的人员,参加面试仍凭此证 签到。

考生应严格遵守考场规则。对有违规行为的考生,监考人员将 记录并上报其违规情况。 3. 连接打印的电脑选择打印机型号后直接打印;未连接 打印机的电脑选择"另存为 PDF"或者截图打印。

| 考试推考证                                          | 专议演与                                                                                                    | 打印       | S 日存为 PDF                                   | 1页                  |
|------------------------------------------------|----------------------------------------------------------------------------------------------------|----------|---------------------------------------------|---------------------|
|                                                |                                                                                                    | 网页       | HP LaserJet Pro<br>另存为 PDF<br>查看更多          | fessional M1213nf M |
| 性 時, :<br>分析证书, ·<br>用考证书, ·                   | and the second second se | 布局       | 橫向                                          | •                   |
| а мік<br>Ф. Катара<br>Ф. Карара<br>Марара      | CONTRACT.                                                                                                    | 更多设置     |                                             | ^                   |
| 我之教品:<br>藝術:<br>1.学生素問題有了解考点将车號來,建议学会公共交通研究地行  | States -                                                                                                    | 纸张尺寸     | A4                                          | -                   |
| 件機 野个人困惑。<br>2.此记得获得保存,进入国政的人员,争加国政仍凭此运送<br>制。 | 考生应严确进守专玩闹到。对有达规行为的专生,监专人具构记录并<br>上报和规则完定。                                                                                                    | 每个工作表的页数 | 1                                           | -                   |
| L                                              |                                                                                                    | 边距       | 默认                                          | -                   |
| 9                                              |                                                                                                    | 缩放       | 默认                                          | -                   |
| Ð                                              |                                                                                                    | 选项       | <ul> <li>」 页眉和页開</li> <li>□ 背景图形</li> </ul> |                     |
| 2                                              |                                                                                                    |          | 保存                                          | 取消                  |